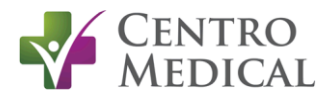

# **STEP-BY-STEP GUIDE TO START THE THRIVE HEALTH QUESTIONNAIRE**

#### <u>STEP 1</u>

In your internet web browser, go to <u>centromedical.ca/surgery/</u>

#### <u>STEP 2</u>

- Click on "NEW SURGERY PATIENT"
- Read through the information on this page.

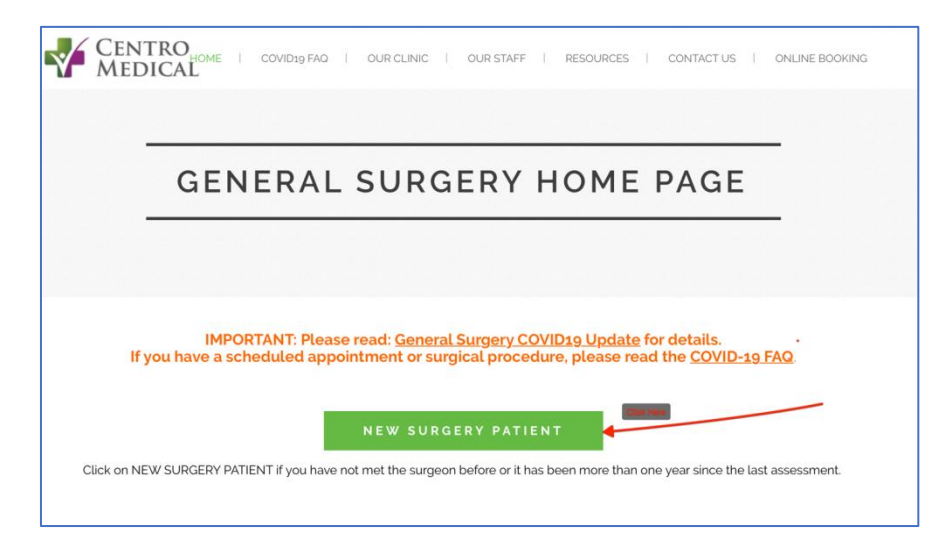

#### STEP 3

- Click on "GO TO HEALTH QUESTIONNAIRE"
- This takes you to the Thrive Health secure online platform who works closely with Providence Health Care
  to improve patient care. The information will only be accessible to our office. Please note that the
  Registration code is centrosurgery.

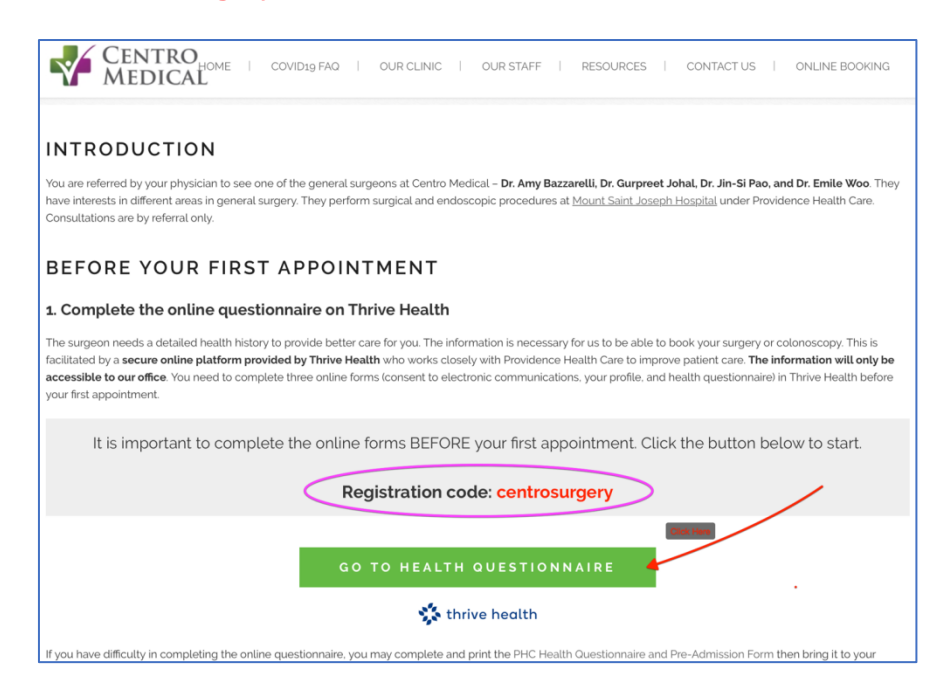

# <u>STEP 4</u>

- At the Thrive health website, enter the **Registration code: centrosurgery**.
- Click Next.

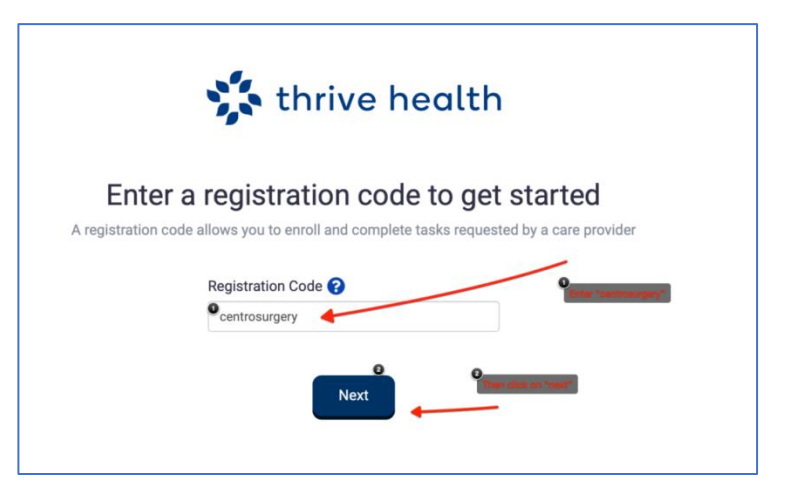

## <u>STEP 5</u>

- Follow the on-screen instructions to register with Thrive Health.
- You will be asked to review their Privacy and Terms of Use Check the box if you have read and agree to the Privacy Notice the click Continue.
- You need to sign up for Thrive Health using your email address.

## <u>STEP 6</u>

- Following the on-screen instructions will bring you to the main screen of Thrive Health. Please note that you need to complete **All THREE** components
  - 1. Your personal profile
  - 2. A consent for electronic communications (e-mail, virtual meeting, etc.)
  - 3. A health questionnaire
- The questionnaire is comprehensive. Please allot up to 40 to 60 minutes to complete this form. You could save your work if you are partially done. You may log into Thrive health at app.thrive.health again to complete the questionnaire another time.
- If you do not have an appointment date and time yet, please enter the date of registration for your personal profile creation.

|   | Providence Health History Patient Questionnaire<br>for Test Patient                                              |
|---|----------------------------------------------------------------------------------------------------|
|   | Complete Personal Profile<br>Requested Apr 13, 2020                                                              |
| 1 | Your care team has requested that you provide profile information.                                               |
| - | Update Profile                                                                                                   |
|   | Electronic communication consent<br>Requested Apr 13, 2020                                                       |
| 2 | Please complete this consent form to receive electronic notifications and reminders from your<br>doctors office. |
|   | Review & Sign Form                                                                                               |
| 3 | Complete Patient Health History Questionnaire                                                                    |
|   |                                                                                                    |
|   | You cannot start this task until you have completed: Complete Personal Profile.                                  |